# **BlackBull Account Sign-Up Guidelines**

Your journey in the forex market is only a few steps away!

We have created some helpful guidelines which makes the sign up process for a free account at BlackBull Markets easier. Carefully follow the steps below.

Before you start - please prepare the following documents:

## <u>1. Copy of your passport</u>

Scan or take a picture of your passport and make sure the whole passport is visible

## 2. Proof of address

The proof of address can be a utility bill, bank statement, or other governmentissued document showing your address. Please note that the document must be dated not more than three months back in time.

Open a live trading account: Please follow this Link and fill in the requested information <u>https://blackbull.com/en/live-account/?ib=2100086283</u>

| Log in to<br><b>BlackBull Markets</b> |                                                                       |
|---------------------------------------|-----------------------------------------------------------------------|
| - Email Address                       |                                                                       |
| Password                              |                                                                       |
| Forgot password?                      | Don't Have An<br>Account Yet?                                         |
| Log In                                | Get started with your<br>registration by clicking the<br>button below |
| or log in with                        | Join Now                                                              |
| G Google K Apple Facebook             |                                                                       |

- 1. Select your preferred language
- 2. Enter your email address
- 3. Click "Sign up now'"

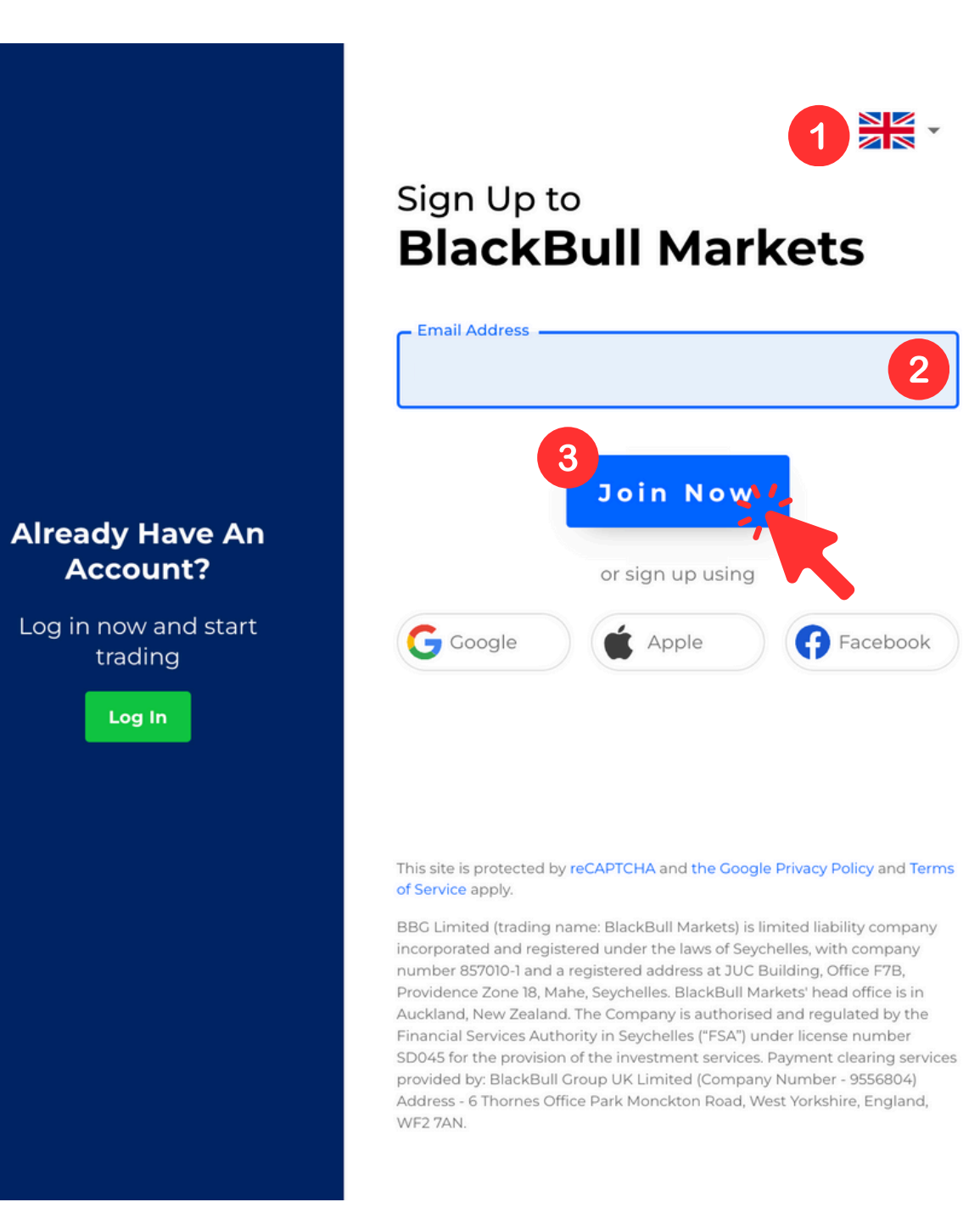

Complete your information

- 1. For Application types, please select 'Live CFD Trading'
- 2. Confirm at the bottom left with a checkmark that you are not a U.S. taxpayer
- 3. And click on Register

WF2 7AN.

| – Email Address –        | Password                              | (                |
|--------------------------|---------------------------------------|------------------|
| – First Name –           | Last Name                             |                  |
| – Middle Name (Optional) | Application Types<br>Live CFD Trading |                  |
| – Date of Birth –        | Country of Residence                  |                  |
| Mobile Phone             |                                       |                  |
|                          | 3<br>Register                         | <u>s puicies</u> |
|                          |                                       |                  |

Complete the additional information.

# **ADDITIONAL DETAILS**

| — Entity Type —                | Gender —                         |
|--------------------------------|----------------------------------|
| ~                              | ×                                |
| - Address                      | State                            |
| - City                         | Zip-code                         |
| – Country of Residence – 🗸 🗸 🗸 | Country of Citizenship           |
| - Tax Identification Number    | Tax Country Residence (Required) |

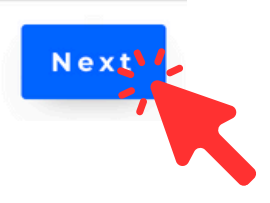

Please apply the settings as shown below

Choose a password for the Metatrader.

(A password is mandatory, but you only need access if you want to track the individual trades in the Metatrader software)

| TRADING PREFERENCES                                                                                                    | ^ |
|----------------------------------------------------------------------------------------------------|---|
| Trading Account Type       STANDARD     PRIME       Trading Account Currency     IDD                                                                                                    |   |
| USD     EOR     GBP     AOD     N2D     SGD     CAD     JPY     ZAR     CHP       Trading Account Leverage     1     10     33     50     100     200     300     400     500       Trading Account Platform     Trading Account Platform     500     500     500 |   |
| METATRADER 4     METATRADER 5     CTRADER     TRADINGVIEW                                                                                                    |   |
| Password Confirm Password &                                                                                                    |   |

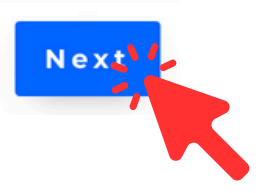

Provide information about your occupation, income, and assets.

This information is required for the account opening review; the information will not be verified.

| Do you work in any of the following industries? Please select 'Other' if not. Other  Are you in any of the following occupations? Please select 'Other' if not. Other  Why would you like to open an account?  Additional income Personal interest Investment Education Other  What is your estimated funding amount?  O - 200 200 - 1k 1k - 5k 5k - 10k 10k - 20k 20k - 50k 50k - 100k 100k - 500k +500000  What is the source of your trading funds?  Salary Self employment Savings Investment Gift or Inheritance Superannuation Pension Cryptocurrencies Cash Deposits Property  What is your estimated net worth (in USD)?           | MPLOYMENT                                                                                                    |         |
|----------------------------------------------------------------------------------------------------|----------------------------------------------------------------------------------------------------|---------|
| <ul> <li>Are you in any of the following occupations? Please select 'Other' if not.</li> <li>Other</li> <li>Why would you like to open an account?</li> <li>Additional income Personal interest Investment Education Other</li> <li>What is your estimated funding amount?</li> <li>0 - 200 200 - 1k 1k - 5k 5k - 10k 10k - 20k 20k - 50k 50k - 100k 100k - 500k + 500000</li> <li>What is the source of your trading funds?</li> <li>Salary Self employment Savings Investment Cift or Inheritance Superannuation Pension</li> <li>Cryptocurrencies Cash Deposits Property</li> <li>What is your estimated net worth (in USD)?</li> </ul> | <ul> <li>Do you work in any of the following industries? Please select 'Other' if not.</li> <li>Other</li> </ul>                                                                      | ~       |
| Why would you like to open an account?   Additional income   Personal interest   Investment   Education   Other   What is your estimated funding amount?   0 - 200   200 - 1k   1k - 5k   5k - 10k   10k - 20k   20k - 50k   50k - 100k   100k - 500k   +500000   What is the source of your trading funds?   Salary   Self employment   Savings   Investment   Gift or Inheritance   Superannuation   Pension   Cryptocurrencies   Cash Deposits   Property   What is your estimated net worth (in USD)?                                                                                                    | Are you in any of the following occupations? Please select 'Other' if not<br>Other                                                                                                    | ~       |
| Vhat is your estimated funding amount?         0 - 200       200 - 1k       1k - 5k       5k - 10k       10k - 20k       20k - 50k       50k - 100k       100k - 500k       +500000         Vhat is the source of your trading funds?         Salary       Self employment       Savings       Investment       Gift or Inheritance       Superannuation       Pension         Cryptocurrencies       Cash Deposits       Property         Vhat is your estimated net worth (in USD)?                                                                                                    | Vhy would you like to open an account?         Additional income       Personal interest         Investment       Education         Other                                             |         |
| What is the source of your trading funds?         Salary       Self employment       Savings       Investment       Gift or Inheritance       Superannuation       Pension         Cryptocurrencies       Cash Deposits       Property         What is your estimated net worth (in USD)?                                                                                                    | What is your estimated funding amount?           0 - 200         200 - 1k         1k - 5k         5k - 10k         10k - 20k         20k - 50k         50k - 100k         100k - 500k | +500000 |
| Cryptocurrencies Cash Deposits Property What is your estimated net worth (in USD)?                                                                                                    | What is the source of your trading funds?         Salary       Self employment         Salary       Self employment         Salary       Self employment                              | Pension |
|                                                                                                    | Cryptocurrencies Cash Deposits Property Vhat is your estimated net worth (in USD)?                                                                                                    |         |
|                                                                                                    | Beginner Intermediate Advanced                                                                                                    |         |

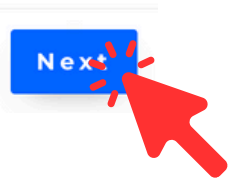

To verify your identity, you now need to upload your driving license, ID card or passport.

#### **PROOF OF ID**

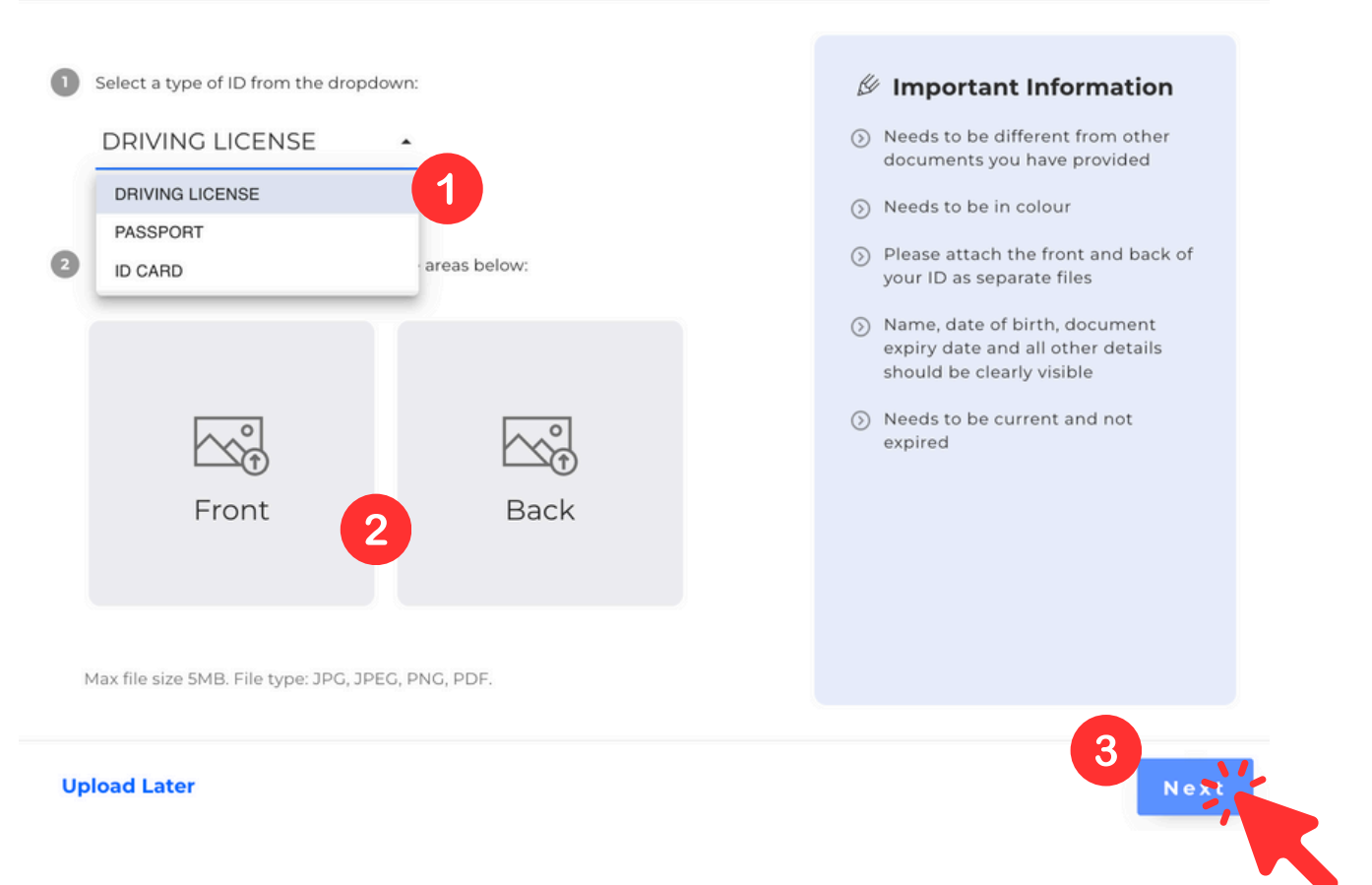

**Upload Later** 

Upload either a bank statement, credit card statement or utility bill (electricity, telephone) as proof of address.

### **PROOF OF ADDRESS**

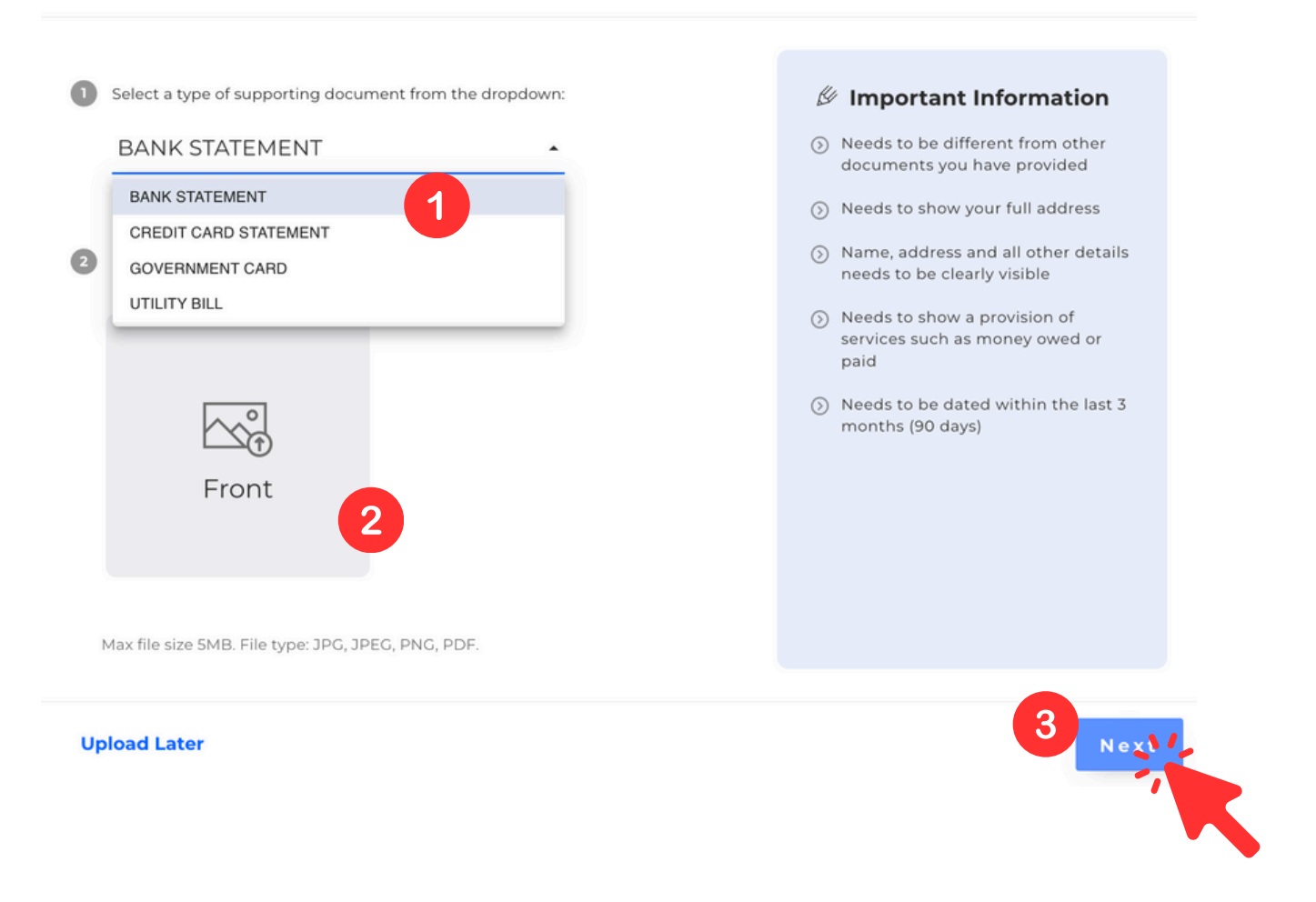

Your account will be activated within the next 24 hours. You will be notified via email.

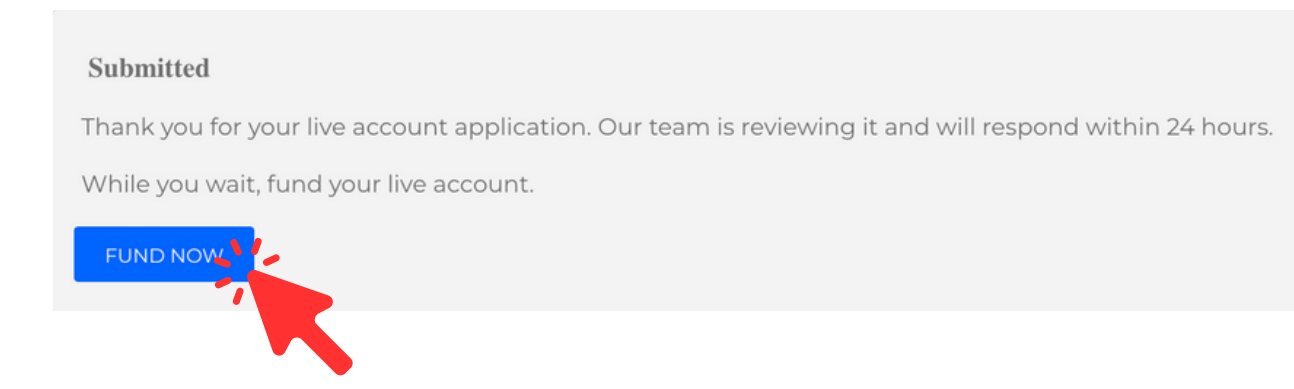

You can already transfer money to your account. Payments via MasterCard or Visa Card are free of charge (as of 07/2024).

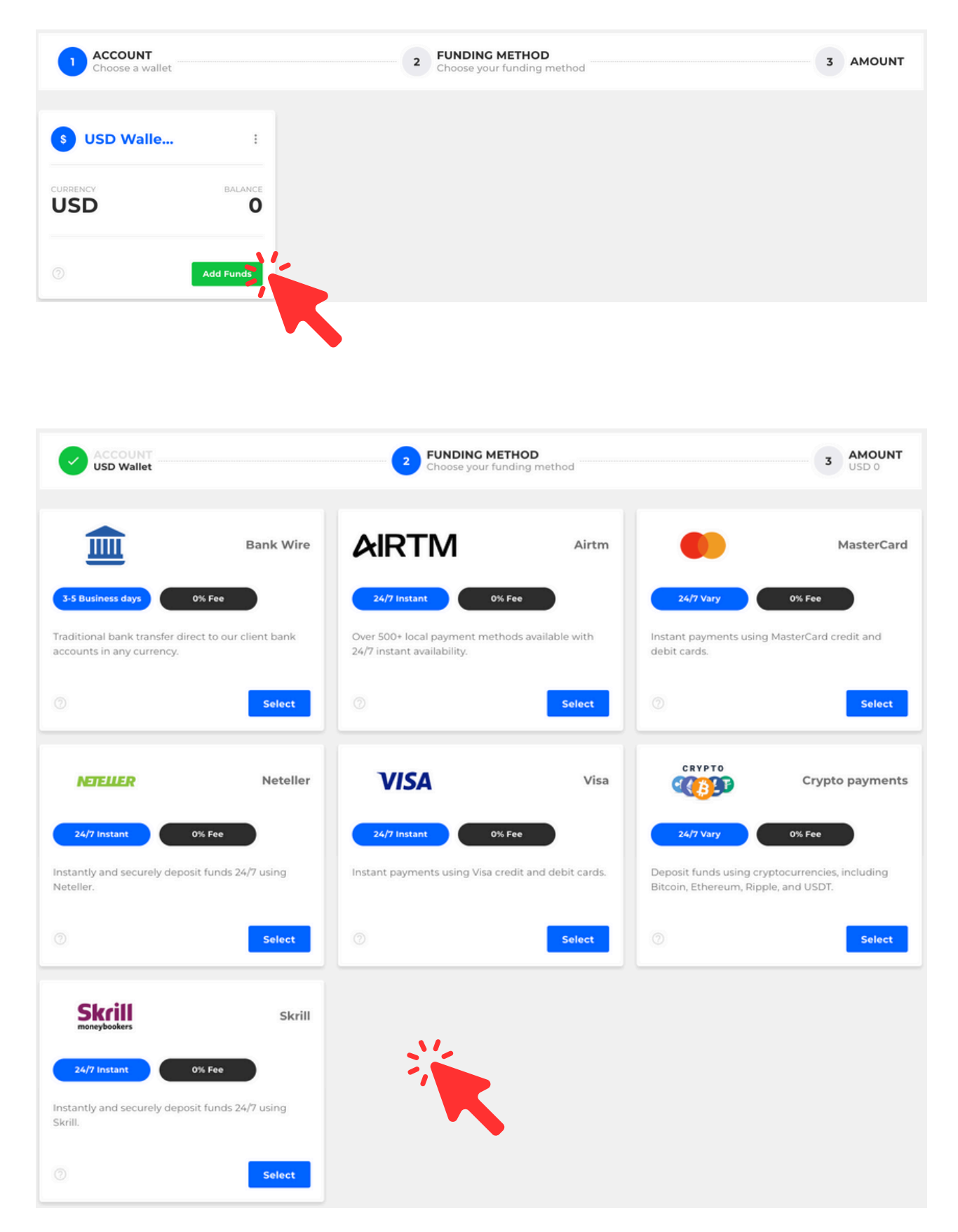

Once your account has been confirmed, you can connect the bot. (1) Click on 'Execute & Follow' on the left, and then on 'Investor'. (2) Then on the right, click on 'Open Investor Account'."

|                     | Add Funds                                                                                                    |
|---------------------|----------------------------------------------------------------------------------------------------|
| Applications        | Follow<br>Traders can follow trades made by others, direct into their BlackBull Markets trading account. Social Trading may be an ideal service for traders who are<br>interested in the markets yet are short of time, have a lack market education, or just simply wish to have someone else trade on their behalf. |
| My Wallet           |                                                                                                    |
| Partners            |                                                                                                    |
| 1 Lead & Follow     |                                                                                                    |
| MAM/PAMM            | 1                                                                                                    |
| 📫 Trading Platforms |                                                                                                    |
| ✓ CopyTrader        |                                                                                                    |
| Contact Us          |                                                                                                    |

- 1. Enter "blacknumbrs" in the search bar at the top right.
- 2. Select Blacknumbrs1.
- 3. Confirm the connection to the bot.

| Lead and Fo    | bllow List       |                    |                         |          | Blacknumbrs 1 |
|----------------|------------------|--------------------|-------------------------|----------|---------------|
| Select         | Date             |                    | MAM                     | Platform |               |
| 2 •            | 2022-10-         | 18 18:00:44        | Blacknumbrs 1           | MT4      |               |
|                |                  |                    |                         |          |               |
|                |                  |                    |                         |          |               |
|                |                  |                    |                         |          |               |
|                |                  |                    |                         |          |               |
|                |                  |                    |                         |          |               |
| (MAM) Lead an  | d Follow Details |                    |                         |          |               |
| MAM Reward (%) | Minimum Deposit  | Minimum Withdrawal | Minimum Investment Leng | Terms    |               |
| 50             | n/a              | n/a                | 0 months                | n/a      | 3 APPLY       |

At this point you will need to confirm the terms and conditions.

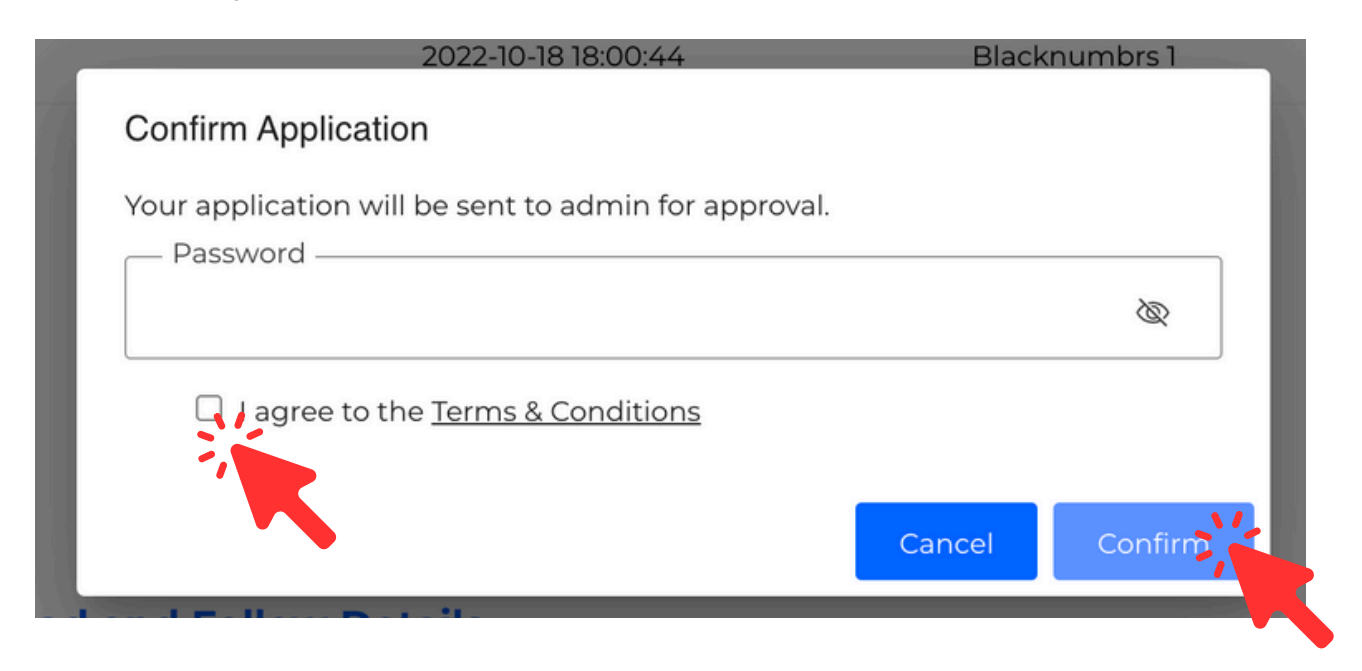

Your deposited money now needs to be transferred from the wallet to the trading account.

1.Click on 'My Wallet' on the left and then 'Internal Transfer'.

2.Then click on the window 'Transfer from' and select the wallet where the money currently resides."

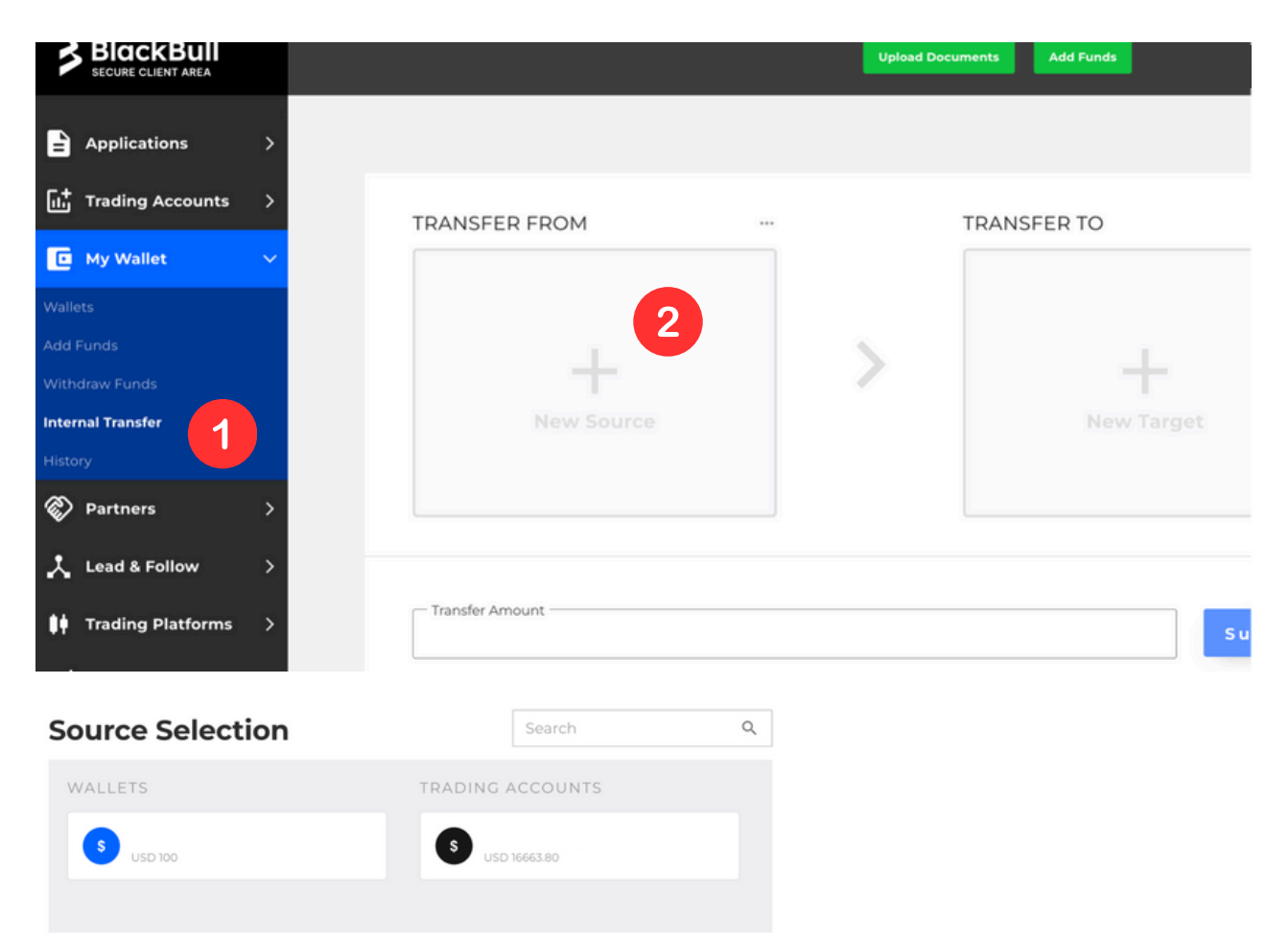

1.Then click on "Transfer to".

2.Select your trading account.

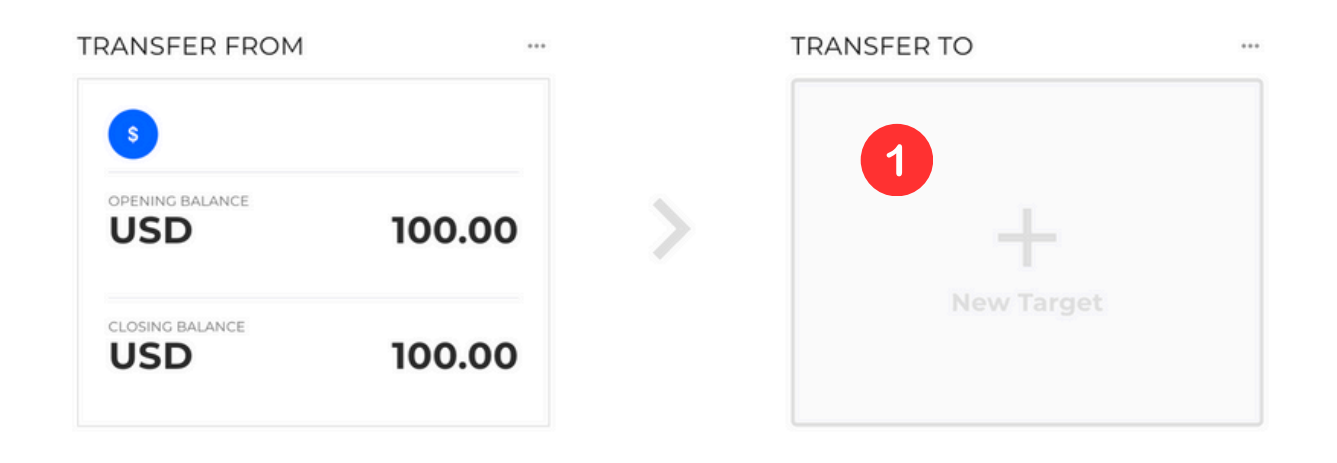

| Target Selection   | Search           | Q |
|--------------------|------------------|---|
| WALLETS 2          | TRADING ACCOUNTS |   |
| S USD 100 SELECTED | S USD            |   |
|                    |                  |   |
|                    |                  |   |

1.Enter the amount you want to transfer to the trading account.

2.Confirm the transfer.

| OPENING BALANCE | 100.00  | OPENING BALANCE |         |
|-----------------|---------|-----------------|---------|
| 050             | 100.00  | 050             |         |
| CLOSING BALANCE | -100.00 | CLOSING BALANCE | +100.00 |
| USD             | 0.00    | USD             |         |

Please be advised that the trades in the MAM/Investor account will be partially closed based on the MAM/Investor equity ratio when the transfer is processed out from the investor accounts. The profit/loss from the partially closed trades will be allocated to your investor account.

\$

Please confirm the transfer again

USD 100

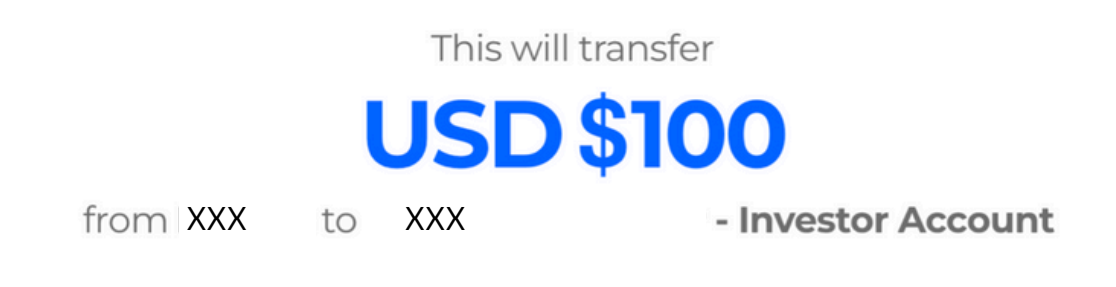

Please click on "Proceed" to continue with the transfer. The process may take a few seconds.

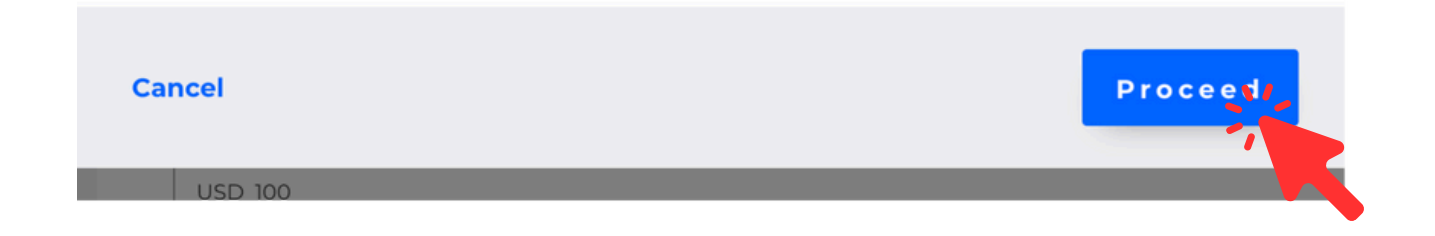

Your funds are now credited to your trading account and will immediately benefit from the results of the Blacknumbrs trading bot.

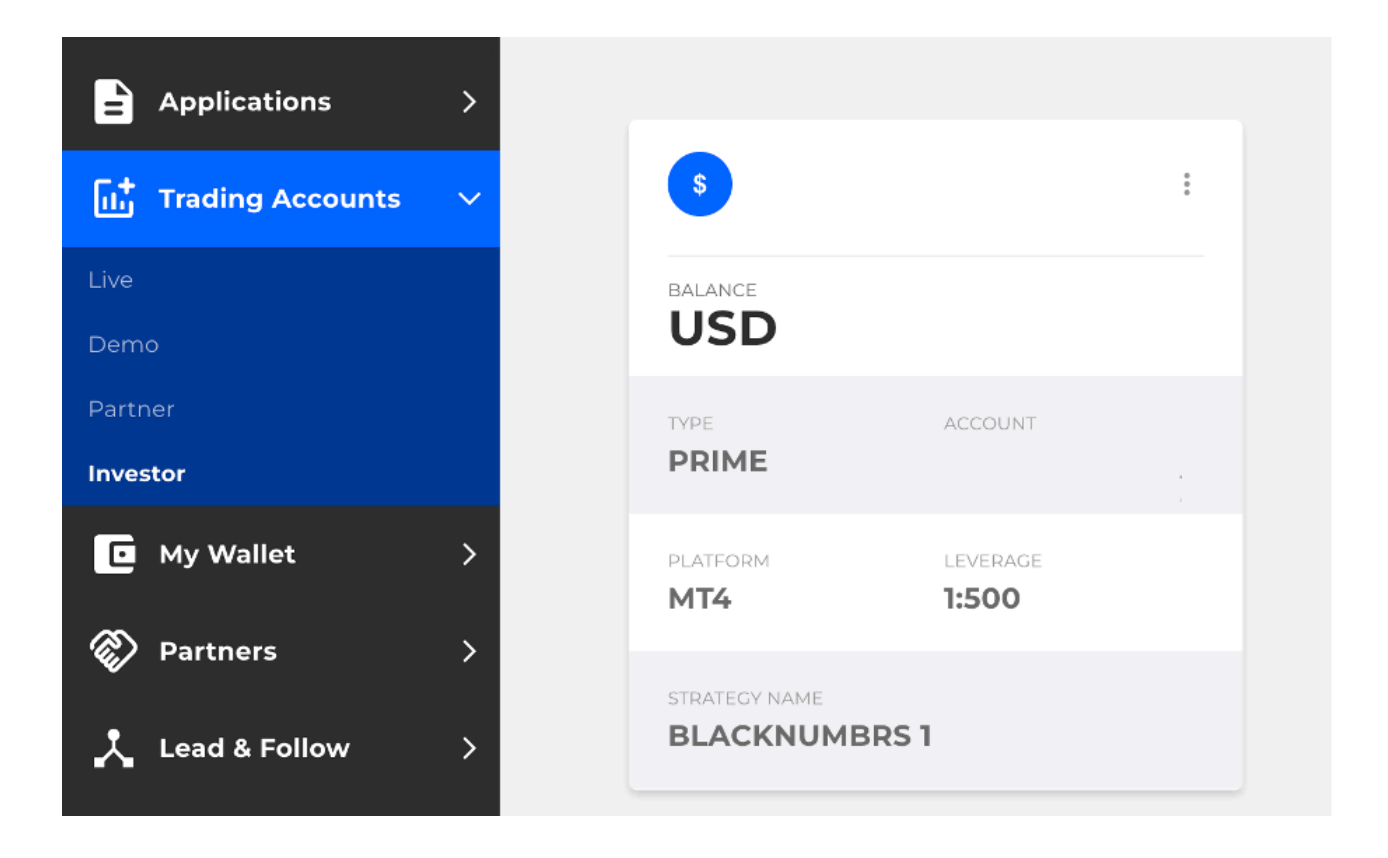